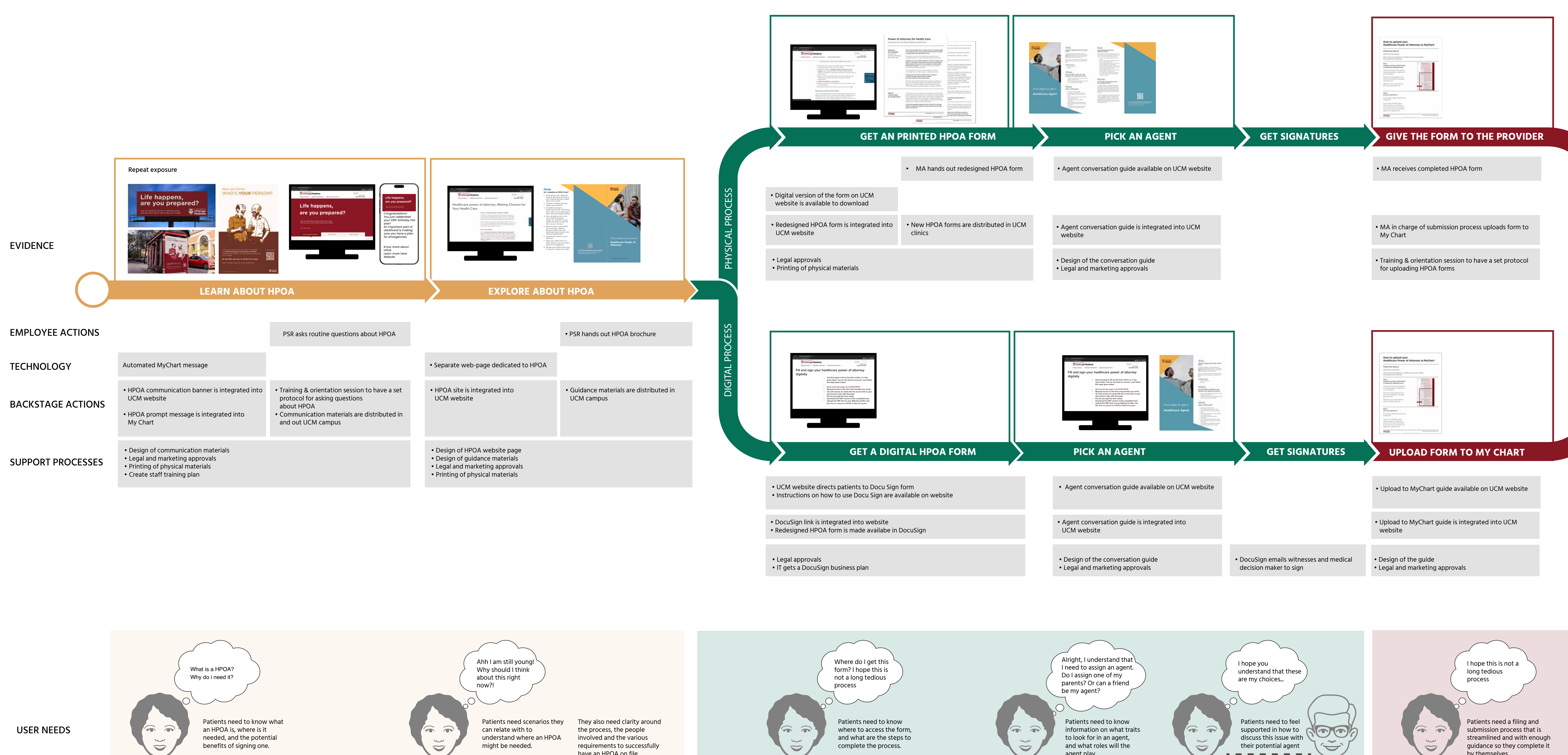

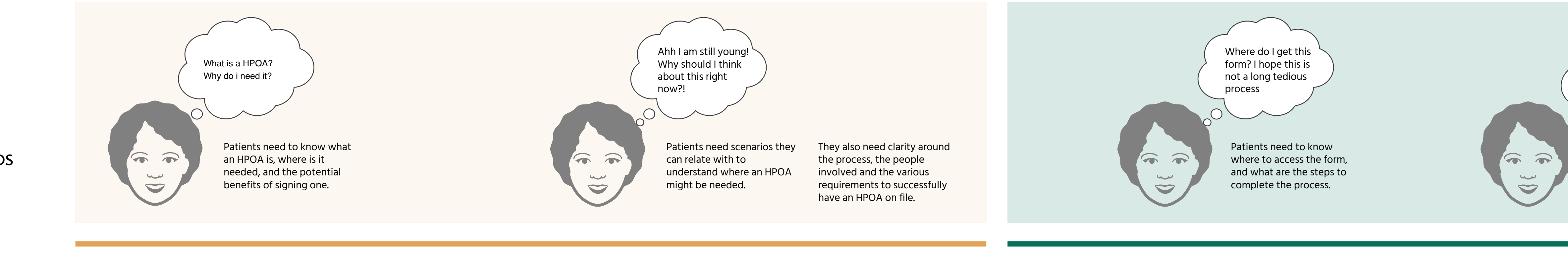

DISCOVER

STAGES

agent play.

-----

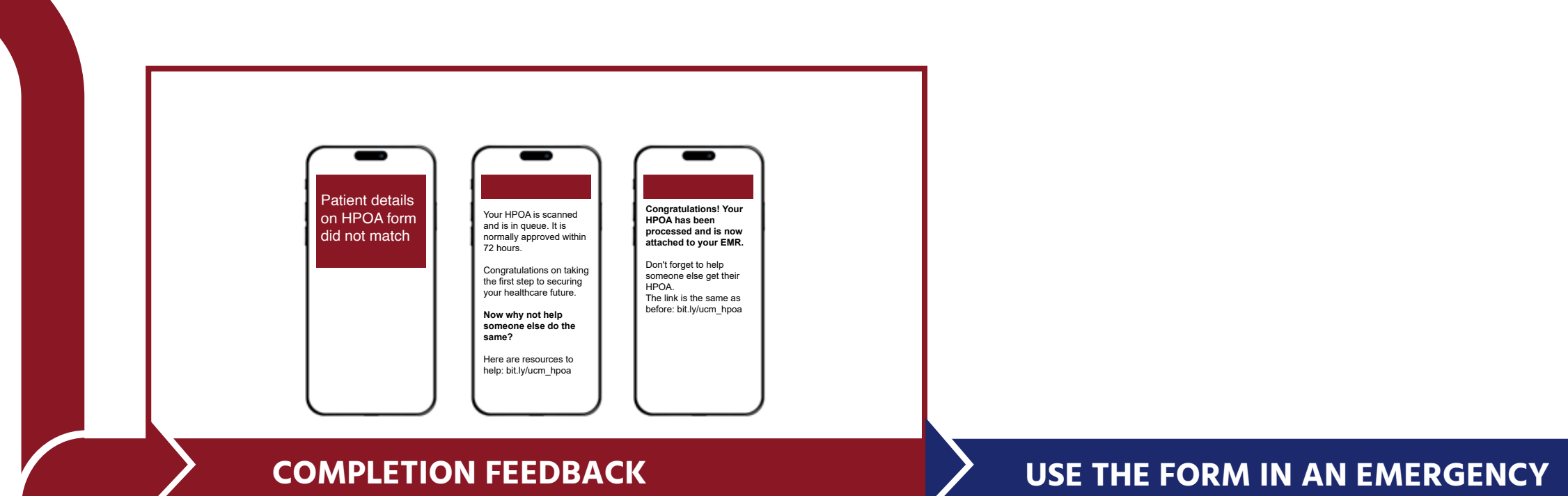

## Employee actions

| Technology        | Automated SMS message                                                             |
|-------------------|-----------------------------------------------------------------------------------|
|                   |                                                                                   |
| Backstage actions | <ul> <li>Redesigned HPOA form is integrated into UCM website</li> </ul>           |
|                   |                                                                                   |
| Support processes | <ul> <li>Development of a Dashboard to monitor the KPIs of the process</li> </ul> |

• Doctor accesses the patient's form through MyChart

MyChart patient's profile

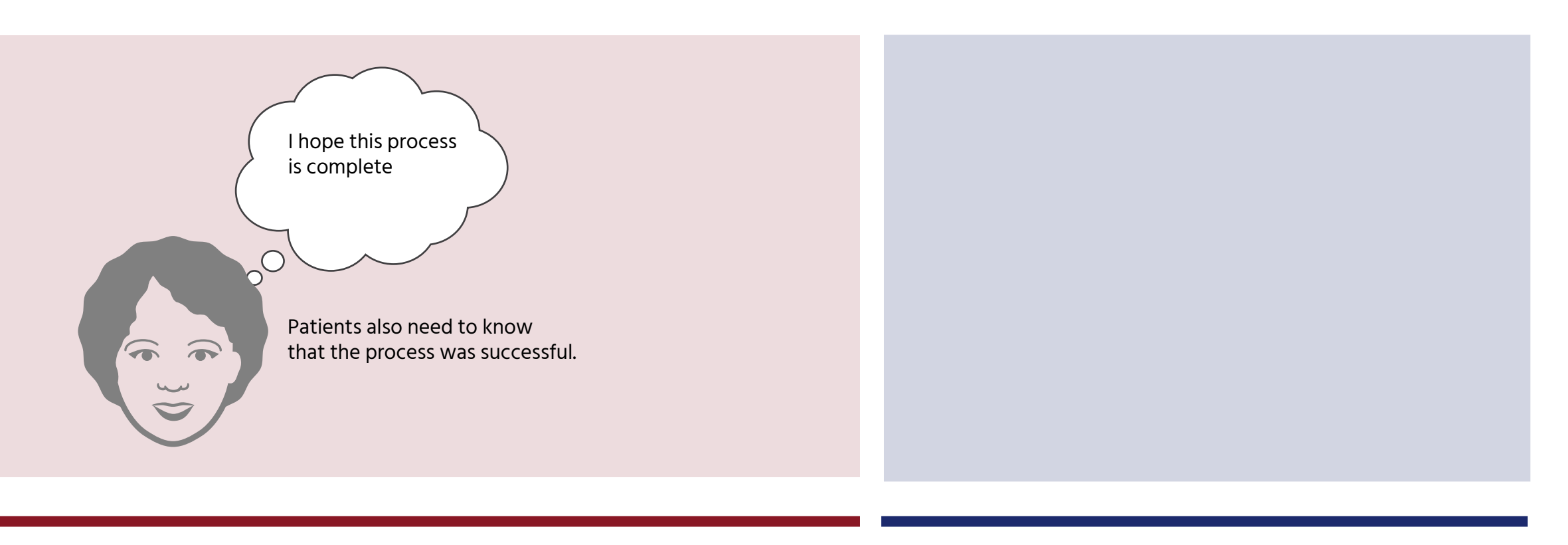

SUBMIT

by themselves.